DEPO CAM のショートカットメニュー について

<u>【 ショートカットメニューとは、作業中 ツリービュー内で 工程を選択した状態で 右クリックすると</u>

次に選択可能なメニューだけを絞り込んで表示をします。作業者の思考をサポートしてくれます。】

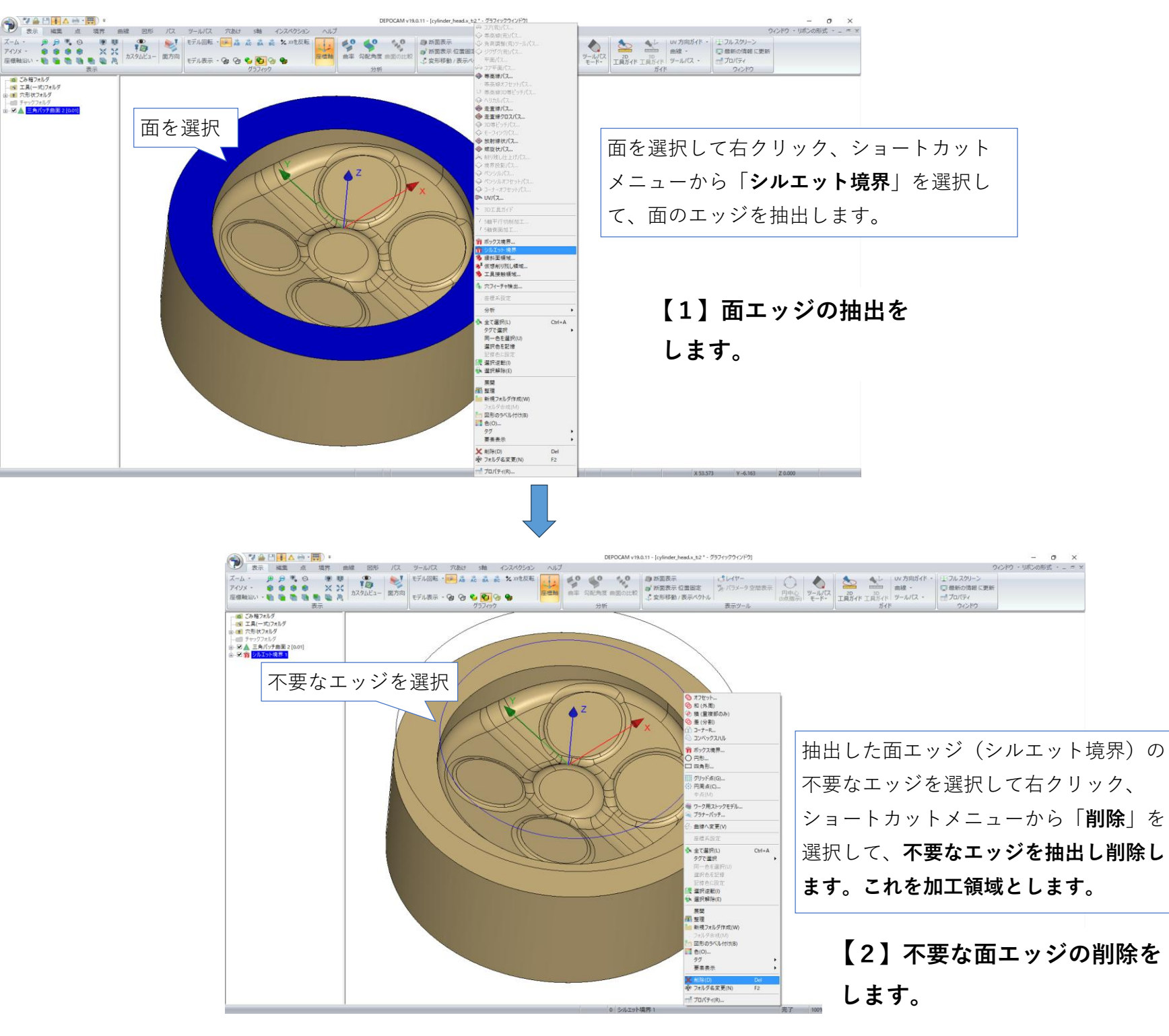

★ 3 D形状モデルを読込んだ後 ~ NCデータ作成までの 操作手順の一例を 紹介します ★

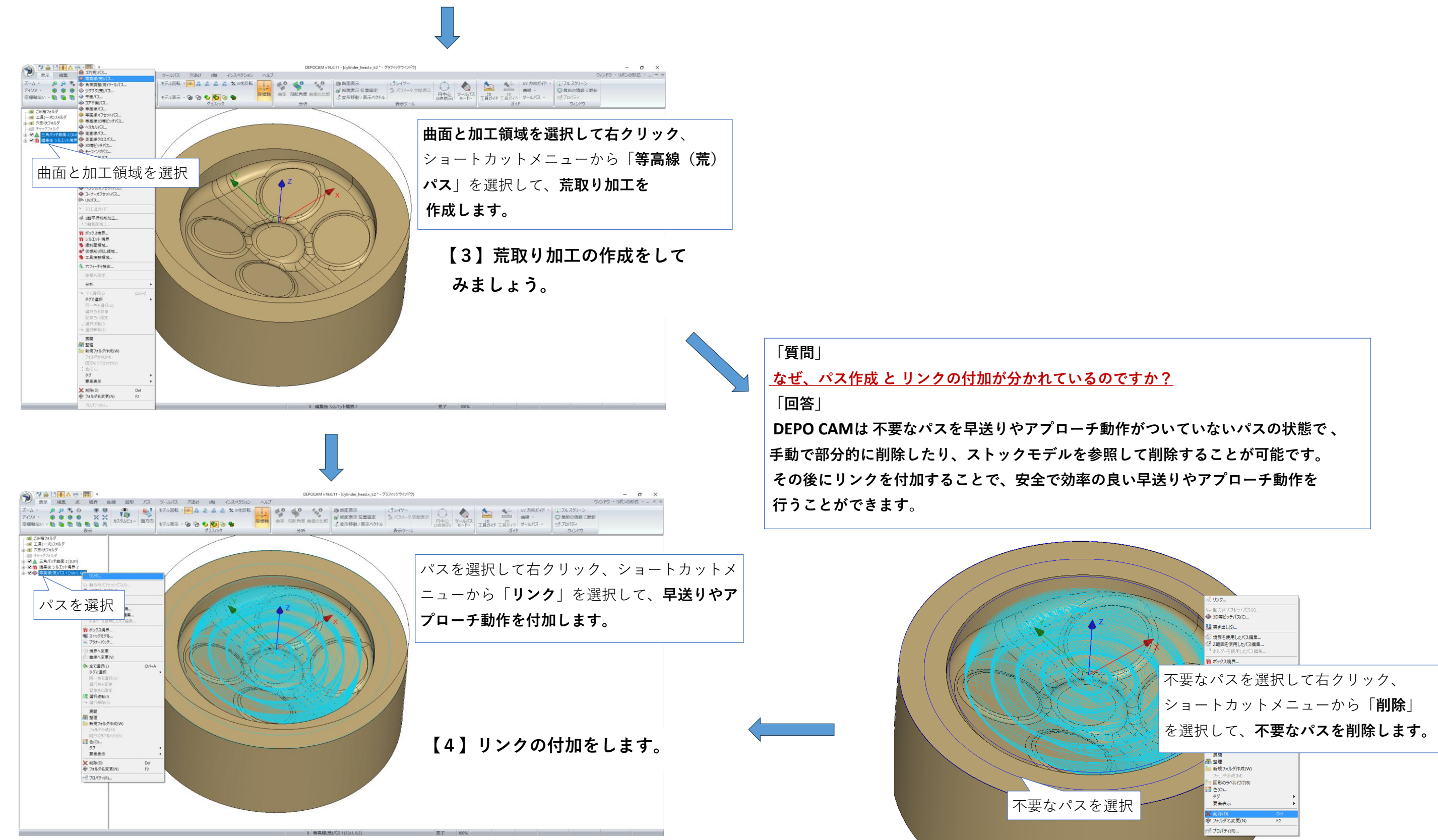

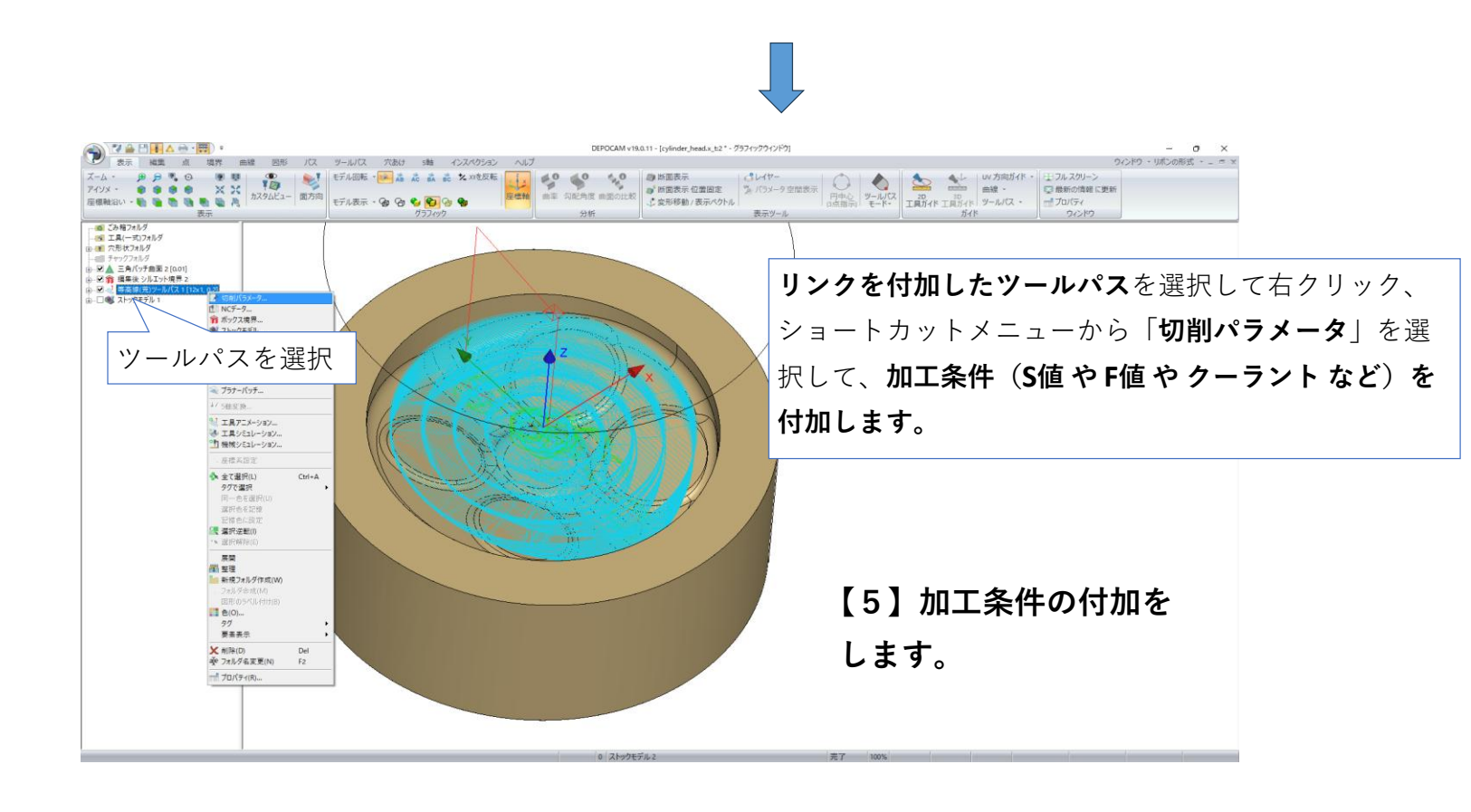

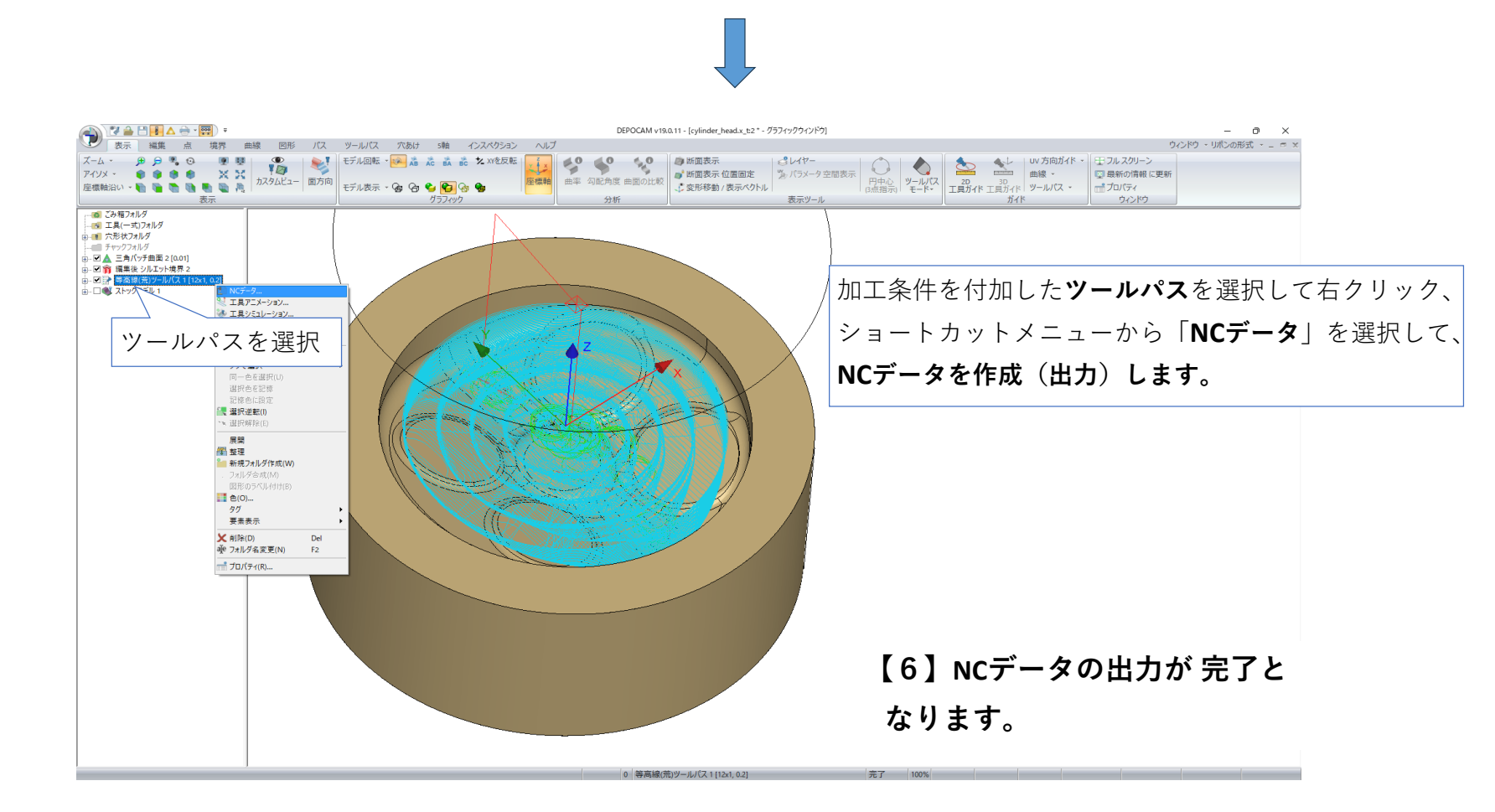